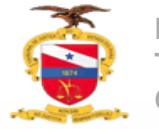

#### Cadastro de Bens apreendidos

O Cadastro dos bens apreendidos é realizado através da juntada de documento, sendo necessário acessar os autos digitais do processo que deseja realizar o cadastro

| [CRIM] VERIFICAR PROVIDÊNCIA A A                                                                                                    | APOrd OCHARACTER AND AND AND AND AND AND AND AND AND AND                                                                                                    | pro                                                | 🖻 🗣 5 🍤 🛄                                                                                                    |
|----------------------------------------------------------------------------------------------------|----------------------------------------------------------------------------------------------------|----------------------------------------------------|----------------------------------------------------------------------------------------------------|
| Pesquisar - Q                                                                                                    |                                                                                                    | [CRIM] Desmembrar processo                         | ^                                                                                                    |
|                                                                                                    |                                                                                                    | Aguardar audiência                                 |                                                                                                    |
| PROCESSOS ETIQUETAS                                                                                                    |                                                                                                    | Aguardar inquérito                                 |                                                                                                    |
| <u> </u>                                                                                                    |                                                                                                    | Apensar processo                                   |                                                                                                    |
|                                                                                                    | PROCESSO Nº 00                                                                                                    | Arquivar processo                                  |                                                                                                    |
| <b>≗</b> + <b>∓ ■</b> 02-10-23                                                                                                    | RÉ: ADFLATOT DA COL                                                                                                    | Atribuir processo a outro magistrado do órgão      |                                                                                                    |
|                                                                                                    | CAP.                                                                                                    | Cadastrar bens apreendidos                         |                                                                                                    |
|                                                                                                    | Sentença nº 🔜 💶 1)                                                                                                    | Cadastrar execução penal                           |                                                                                                    |
| Character in the second second second second                                                                                                    |                                                                                                    | Controlar prazos                                   |                                                                                                    |
| A<br>Ú                                                                                                    |                                                                                                    | Desapensar processo                                |                                                                                                    |
| Der Deritigiert ihner einer der anstellte ihner einer der                                                                                                    | Trata-se de Acão                                                                                                    | Designar audiência                                 | and the second second sec |
| CONTRACTOR OF CONTRACTOR                                                                                                    | do do                                                                                                    | Desmembrar de processo                             | Filler.                                                                                                    |
|                                                                                                    | imperation in a provide                                                                                                    | Encaminhar para o Plantão                          |                                                                                                    |
| <b>2</b> • <b>■ ■ = = ≥</b> 3                                                                                                    | Name a designation                                                                                                    | Encerrar expedientes (manualmente)                 | 20 de                                                                                                    |
|                                                                                                    | outsiste de 2014, por ve                                                                                                    | Enviar ao setor multidisciplinar                   | 3                                                                                                    |
| Party Buildington                                                                                                    | carneteride per ex                                                                                                    | Enviar para a UNAJ                                 | 10 1 10                                                                                                    |
|                                                                                                    |                                                                                                    | Enviar para o Grupo de Assessoramento e Suporte    |                                                                                                    |
| Berline and a second second se | telefante unique da marc                                                                                                    | Enviar para o Grupo de Auxílio Remoto              | 10.00                                                                                                    |
| C                                                                                                    | Proceeding name                                                                                                    | Expedir documentos                                 | ada as                                                                                                    |
| CONTRACTOR OF A DESCRIPTION OF A DESCRIPTION OF A DESCRIP | aprimetas dan ketana                                                                                                    | Expedir documentos no BNMP                         | u                                                                                                    |
|                                                                                                    | dela sa apropriata ab                                                                                                    | Expedir quia de execução                           | elana                                                                                                    |
| 24 E 11123                                                                                                    | em en en en en en en en en en en en en en                                                                                                    | Eazer conclusão para acordo de não-persecução pena | rigede                                                                                                    |
|                                                                                                    | pela de la contraction de la contraction de la c | Fazer conclusão para Decisão                       |                                                                                                    |
| Traffice de lemperar Liambalus afen                                                                                                    | bern, arem de outros do                                                                                                    | Fazer conclusão para Despacho                      |                                                                                                    |

Mesmo selecionando a tarefa o sistema indicará que é necessário acessar os autos digitais para o cadastro do bem apreendido

APOrd 00; DELEGACIA DE FOLION ON LO E ONO DINO - DELEMA POLEDE ON CONC... V Utilize a opção Juntar documentos nos Autos Digitais e escolha o tipo de documento "Bens apreendidos"

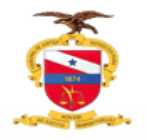

# Cadastro de Bens apreendidos

Através dos autos digitais clique na opção "juntar documentos"

| 101 🗅<br>.ém x ac 🖬 🖬 🖬 🖬 🖬                                       | •                   |               |                    | Â             |               | 6           | 2        | L (      | 5 3 | ) | 2 |
|-------------------------------------------------------------------|---------------------|---------------|--------------------|---------------|---------------|-------------|----------|----------|-----|---|---|
| 2007-48 - Alto Enderandere<br>Nel prima Britanni averante bereite |                     |               |                    | 2022          | 13:24:26      |             |          |          |     |   | < |
|                                                                   | ⊬                   | ÷             | 62 de 62           | $\rightarrow$ | $\rightarrow$ |             | ☆        | ©        | Ŧ   | Ł |   |
| PODER JUDICIÁRIO DO ESTADO DO                                     | PARÁ                |               |                    |               |               |             |          |          |     |   |   |
| JUÍZO DE DIREITO DA 10ª. VARA CRI                                 | MINAL DA (          | COMAR         | CA DE BEI          | ÉМ            |               |             |          |          |     |   |   |
| End.: Fórum Criminal da Capital, 2º. andar, sala 223; Rua To      | mázia Perdigão, s/n | °., Largo São | o João, bairro Cid | ade Velha, Be | elém/PA, CEP: | : 66.020-61 | .0.      |          |     |   |   |
| Telefone: (91) 3205-2414 / (91) 98251-1669/Wh                     | atsApp - E-1        | nail: 10cm    | imebelem@tjp       | oa.jus.br     |               |             |          |          |     |   |   |
| Processo nº OCLAUSE                                               |                     |               |                    |               |               |             |          |          |     |   |   |
| Assume.                                                           |                     |               |                    |               |               |             |          |          |     |   |   |
|                                                                   |                     |               |                    |               |               |             |          |          |     |   |   |
| JUNTADA                                                           |                     |               |                    |               |               |             |          |          |     |   |   |
|                                                                   |                     |               |                    |               |               |             |          |          |     |   |   |
| Junto aos autos oficio de                                         | erina a             | -             | A, refe            | erente de     | repasse ac    | o TJPA d    | e fiança | prestada | L.  |   |   |
| Belém/PA, 30 de junho de 20                                       | )22.                |               |                    |               |               |             |          |          |     |   |   |
|                                                                   |                     |               |                    |               |               |             |          |          |     |   |   |
|                                                                   | JC                  | 10000         |                    | an an         | ance -        | 0           |          |          |     |   |   |
|                                                                   |                     | Secreta       | ria da 10ª Var     | a Crimina     | I da Capital  |             |          |          |     |   |   |

### Selecione o tipo de documento "Bens apreendidos"

| P) Delegacia de Polícia civil            |    | D<br>United to the second | o 🧐 | 9 🗟           |
|------------------------------------------|----|---------------------------|-----|---------------|
|                                          |    |                           |     |               |
| luntar documentos                        |    |                           |     |               |
|                                          |    |                           |     |               |
| Tipo de documento*                       |    | Descrição                 |     | Número (opcio |
| Selecione                                | ~  |                           |     |               |
| Selecione                                | ^  |                           |     |               |
| Alvará                                   |    |                           |     |               |
| Alvará de soltura                        |    |                           |     |               |
| Ato Ordinatório                          |    |                           |     |               |
| Baixa definitiva                         |    |                           |     |               |
| Bens apreendidos                         | 11 |                           |     |               |
| Boleto                                   |    |                           |     |               |
| CARTA                                    |    |                           |     |               |
| Carta de adjudicação                     |    |                           |     |               |
| Carta precatória                         |    |                           |     |               |
| Carta-convite                            |    |                           |     |               |
| Certidão                                 |    |                           |     |               |
| Certidão Trânsito em Julgado             |    |                           |     |               |
| Certidão da Contadoria                   |    |                           |     |               |
| Certidão de Ato Infracional              |    |                           |     |               |
| Certidão de Cancelamento da Distribuição |    |                           |     |               |
| Certidão de Penhora no rosto dos Autos   |    |                           |     |               |
| Certidão de antecedentes criminais       |    |                           |     |               |
| Certidão de inscrição em dívida ativa    |    |                           |     |               |
|                                          | ~  |                           |     |               |

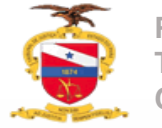

## Cadastro de Bens apreendidos

### Selecione o movimento de "cadastramento"

| PJe APOrd 00<br>DELEGACIA DE                                                                                 | icao 😁                        | Ē,                | * 🛛 🗞 🖒 🛓                     | · 🗣 🤊 📌 :    |    | Objeto (8140 | 000005)                     |                                                                  |                        |
|----------------------------------------------------------------------------------------------------|-------------------------------|-------------------|-------------------------------|--------------|----|--------------|-----------------------------|------------------------------------------------------------------|------------------------|
| Tipo de documento*<br>Bens apreendidos ~                                                                     | Descrição<br>Bens apreendidos | Número (opcional) | Modelo<br>Selecione um modelo | ✓ □ Sigiloso |    | Veículo (814 | 000006)                     | Para cada movim<br>cadastramento sã                              | ento de<br>ío exibidos |
| Movimentações<br>Movimento ou código                                                                         |                               |                   |                               | ^            |    | Dinheiro em  | Espécie (81400004)          | formulários espec<br>preenchimento d                             | cíficos de<br>e acordo |
| Raiz > Serventuário (14) > Escrivão/Diretor de Secretaria/<br>> Bens Apreendidos (1052)<br>Destinação (1053) | /Secretário Jurídico (48)     |                   |                               |              |    | Arma de Fog  | ;o (81400002)               | com cada bem se                                                  | lecionado              |
| Destinação Parcial (1054)<br>Cadastramento (1055)                                                            |                               |                   |                               |              |    |              | Inf.<br>criminal<br>relev.? | Movimento Quantidado                                             | -                      |
| Documento:   Arquivo PDF C Editor de texto     ADICIONAR                                                     | Jun                           | tar documentos    |                               |              | ic | dico (48)    | i #{de                      | adastro de #{tipo_objeto}: 1 •<br>lescricao_bem} (814000005) 1 • |                        |

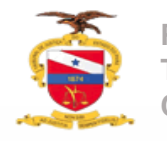

#### Cadastro de Bens apreendidos

Após a seleção do movimento e de seus complementos proceda agora com a descrição do bem apreendido

|                                                              | <b>^</b> | Ð | ľ | *        | •           | 3         | <b>2</b> |
|--------------------------------------------------------------|----------|---|---|----------|-------------|-----------|----------|
|                                                              |          |   |   |          |             |           |          |
| Documento:                                                   |          |   |   |          |             |           |          |
| O Arquivo PDF O Editor de texto                              |          |   |   | Daecunho | salvo am02  | 0/10/2023 | 11-21-26 |
| 🖶 B I U alex 📰 🗐 Tipo de font • Tamanho • x, x 🛠 🛒 🖧 🖻 🛍 🛱 🖧 |          |   |   | Rascamo  | 30140 61102 | 10/2023   | 11.21.50 |
| ΞΞεΞω=ち) ♂ 😓 🛠 籠 " 💁 👳 🚽 🕸 🚍 💷 🚰 🏣 🐂 🕂 🦞 🖩 🖩 📾 Ω ¶ 🔌 🔀 🚝     |          |   |   |          |             |           |          |
| Teste                                                        |          |   |   |          |             |           |          |
|                                                              |          |   |   |          |             |           |          |
|                                                              |          |   |   |          |             |           |          |
|                                                              |          |   |   |          |             |           |          |
|                                                              |          |   |   |          |             |           |          |
|                                                              |          |   |   |          |             |           |          |
|                                                              |          |   |   |          |             |           |          |
|                                                              |          |   |   |          |             |           |          |
|                                                              |          |   |   |          |             |           |          |
| SALVAR                                                       |          |   |   |          |             |           |          |
|                                                              |          |   |   |          |             |           |          |
| Anexos:                                                      |          |   |   |          |             |           |          |
| ADICIONAR Arquivos suportados                                |          |   |   |          |             |           |          |
|                                                              |          |   |   |          |             |           |          |
|                                                              |          |   |   |          | UNIXAC DU   | SCOME     | (10(5)   |

Clique em **"salvar"** adicione anexos se houver clicando em **"adicionar"** e para concluir clique em **"Assinar documentos"** 

Após a assinatura o bem apreendido estará devidamente cadastrado no processo

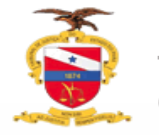

## Destinação de bens apreendidos

A destinação do bem apreendido é necessário para que o processo possa ser arquivado, quando não houver a destinação do bem o sistema Pje exibirá uma mensagem informando ser necessário a sua destinação para que possa ser arquivado

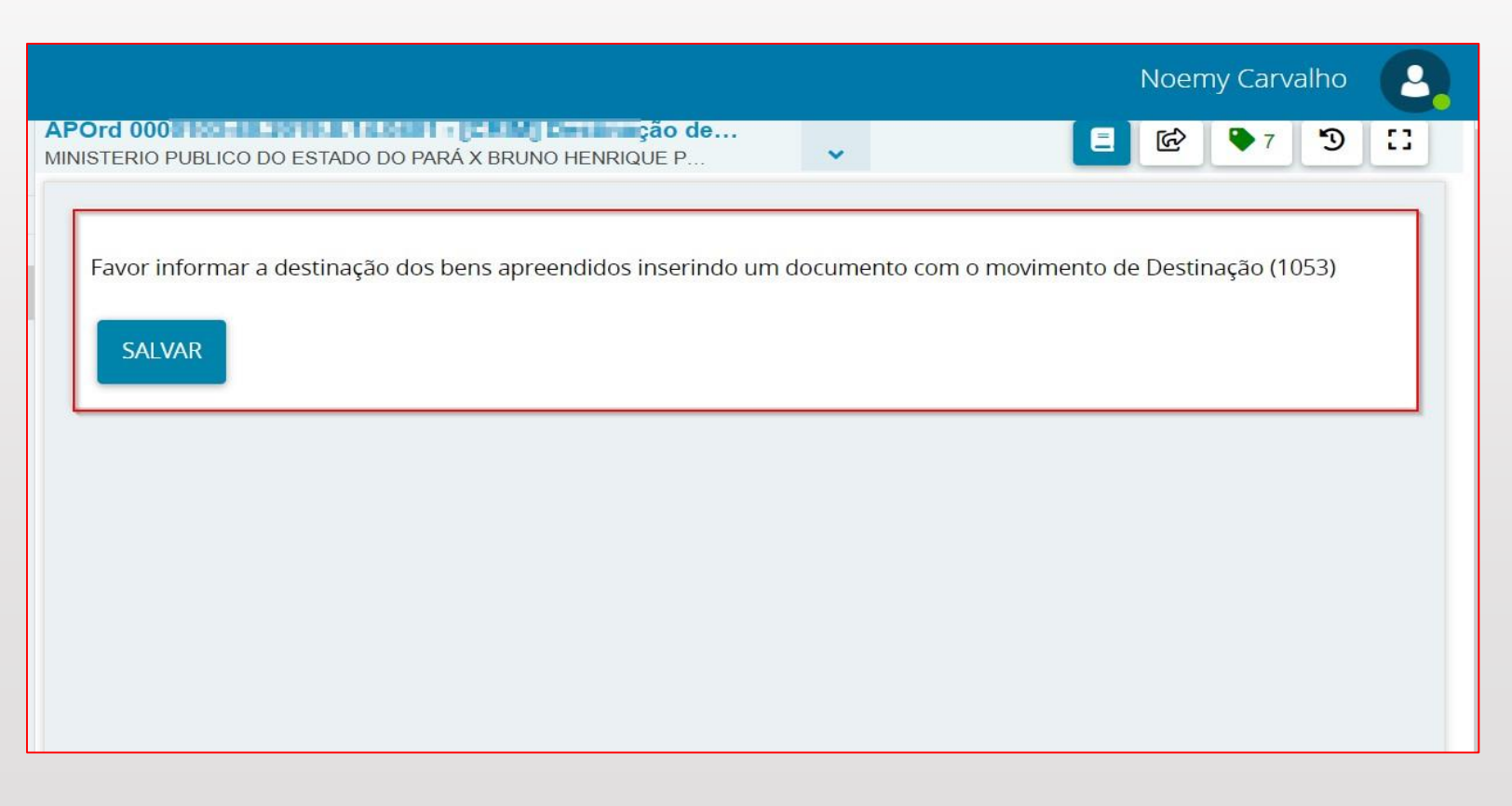

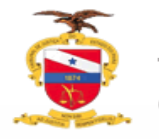

### Destinação de bens apreendidos

A destinação dos bens apreendidos é realizado através da juntada de documento (da mesma forma do cadastramento) sendo necessário acessar os autos digitais do processo que deseja realizar a destinação, a única diferença é o movimento a ser utilizado que verá ser **"Destinação"** 

| po de documento*                                                                                                    | Descrição                                 | Número (opcional) | Modelo                |            |                                                                                                    |
|----------------------------------------------------------------------------------------------------|-------------------------------------------|-------------------|-----------------------|------------|----------------------------------------------------------------------------------------------------|
| Bens apreendidos                                                                                                    | ✓ Bens apreendidos                        |                   | Selecione um modelo v | 🗆 Sigiloso |                                                                                                    |
| lovimentações                                                                                                    |                                           |                   |                       | ^          |                                                                                                    |
| Raiz > Serventuário (14) > Escrivão/Direto<br>> Bens Apreendidos (1052)<br>Destinação (1053)<br>Destinação Parcial (1054) | or de Secretaria/Secretário Jurídico (48) |                   |                       |            | Para cada movimento de destinaçã<br>são exibidos formulários específico<br>de preenchimento de acordo com<br>tipo de destinação selecionado |
| ocumento:                                                                                                    |                                           |                   |                       |            |                                                                                                    |
|                                                                                                    |                                           |                   |                       |            |                                                                                                    |

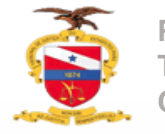

#### Destinação de bens apreendidos

Após a seleção do movimento e de seus complementos proceda agora com a descrição da destinação bem apreendido

| APOrd 002 BBC OF 201 B I I B BC I I B BC I I B BC I I B BC I I B BC I B BC I B | * |  | ്മ | *        | •         | Э         | 2        |
|----------------------------------------------------------------------------------------------------|---|--|----|----------|-----------|-----------|----------|
|                                                                                                    |   |  |    |          |           |           |          |
| ocumento:                                                                                                    |   |  |    |          |           |           |          |
| O Arquivo PDF O Editor de texto                                                                                                    |   |  |    |          |           |           |          |
|                                                                                                    |   |  |    | Rascunho | salvo em0 | 2/10/2023 | 11:21:36 |
|                                                                                                    |   |  |    |          |           |           |          |
| Teste                                                                                                    |   |  |    |          |           |           |          |
|                                                                                                    |   |  |    |          |           |           |          |
|                                                                                                    |   |  |    |          |           |           |          |
|                                                                                                    |   |  |    |          |           |           |          |
|                                                                                                    |   |  |    |          |           |           |          |
|                                                                                                    |   |  |    |          |           |           |          |
|                                                                                                    |   |  |    |          |           |           |          |
|                                                                                                    |   |  |    |          |           |           |          |
|                                                                                                    |   |  |    |          |           |           |          |
|                                                                                                    |   |  |    |          |           |           |          |
| SALVAR                                                                                                    |   |  |    |          |           |           |          |
|                                                                                                    |   |  |    |          |           |           |          |
| nexos:                                                                                                    |   |  |    |          |           |           |          |
| ADICIONAR Arquivos suportados                                                                                                    |   |  |    |          |           |           |          |
|                                                                                                    |   |  |    |          |           |           |          |
|                                                                                                    |   |  |    | AS       | SSINAR D  | осиме     | NTO(S)   |

Clique em **"salvar"** adicione anexos se houver clicando em **"adicionar"** e para concluir clique em **"Assinar documentos"** 

Após a assinatura o bem apreendido estará devidamente destinado e apto para posterior arquivamento